「大学で学ぶための基礎学力診断」「外国語選択アンケート」受験要領

2025年3月21日

■試験方法:WEB テスト

■試験期間:3月22日(土)9:00~26日(水)23:59

■受験前に、各学部<外国語科目の選択について>を必ずご確認ください。

■受験画面の「学籍番号」欄には<mark>「受験番号」</mark>を入力してください。

※複数受験番号がある方は一番若い受験番号(基本的にはスタンダード型の受験 番号)を入力してください。

① 3/22(土)9:00~ 受験環境・受験完了通知のメール設定

下記 URL にアクセスし確認してください。(※)ログイン不要

<u>
■ログイン画面に表示されている「お使いのスマートフォン、PC で受験できるかどうかの確認はこちら」をク</u>
リックしてください

■ログイン画面に表示されている「受験完了の通知をメールで受け取る場合は<u>こちら」</u>をクリックしてください https://onlinetest.velctest.org/GYxjCttHPIXzVxPkUIHg

(※)ログインは下記②の受験開始日時より可能となります

## ② 受験当日:3/22(土)9:00~3/26(水)23:59

下記 URL にアクセスし、ログインの上、受験してください。

■ログイン画面の「学籍番号」欄には「<mark>受験番号</mark>」を入力してください

※複数受験番号がある方は一番若い受験番号(基本的にはスタンダード型の受験番号)を入力してくださ

い。

https://onlinetest.velctest.org/GYxjCttHPIXzVxPkUIHg

## ③ 結果通知

・結果通知は以下の URL にアクセスし、学校コード「OII37」、「学籍番号」、受験時に自分で設定した「初期パスワード」を入力して各自確認してください。(結果通知は4月2日(水)9時以降に確認可能です)。

https://www.eportfolio.velctest.org/

## 【受験中のトラブルについて】

受験中に何らかの機械トラブルによって受験が中断された場合には、もう一度最初からの受験となります。二
度目の受験もうまく終了しなかった場合には下記窓ロにメールで問い合わせてください。
問合せ先:<u>text@kinsei-do.co.jp</u>
【件名】神戸学院大学 VELC Test Online
【本文】
1.学校名、受験番号、氏名
2.事故発生日時
3.発生した時点での操作内容を簡単に
4.使用端末
5.ブラウザ
6.OS
7.通信環境
を必ずメール本文に明記してください

## 【外国語選択アンケートに関する注意事項について】

・試験開始前に、アンケート回答を忘れずに行ってください。

※アンケート回答をせずに試験を開始してしまってもアンケート回答画面に戻ることは出来ません。 ・希望する言語に重複がないかよく確認してください。

※設問1で「英語」と答えた後、設問2でも「英語」と回答することが出来ますが、この場合は、

「英語のみ」を希望したとみなされます。

# ・アンケート回答、基礎学力診断受験後に希望する言語を変更することはできませんので十分注意してください。

以上